Second Edition, November 2006

www.moxa.com/product

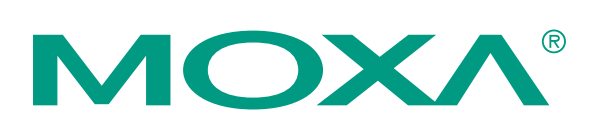

## Moxa Technologies Co., Ltd.

Tel: +886-2-8919-1230 Fax: +886-2-8919-1231 Web: <u>www.moxa.com</u>

**MOXA Technical Support** 

Worldwide: <u>support@moxa.com</u>

The software described in this manual is furnished under a license agreement and may be used only in accordance with the terms of that agreement.

## **Copyright Notice**

Copyright © 2006 Moxa Technologies Co., Ltd. All rights reserved. Reproduction without permission is prohibited.

### Trademarks

MOXA is a registered trademark of the Moxa Group. All other trademarks or registered marks in this manual belong to their respective manufacturers.

#### Disclaimer

Information in this document is subject to change without notice and does not represent a commitment on the part of Moxa.

Moxa provides this document "as is," without warranty of any kind, either expressed or implied, including, but not limited to, its particular purpose. Moxa reserves the right to make improvements and/or changes to this manual, or to the products and/or the programs described in this manual, at any time.

Information provided in this manual is intended to be accurate and reliable. However, Moxa assumes no responsibility for its use, or for any infringements on the rights of third parties that may result from its use.

This manual might include unintentional technical or typographical errors. Changes are made periodically to the information herein to correct such errors, and these changes are incorporated into new editions of the manual.

# **Table of Contents**

| Chapter 1  | Introduction                                           |      |
|------------|--------------------------------------------------------|------|
| -          | Overview                                               |      |
|            | Package Checklist                                      | 1-2  |
|            | Product Features                                       |      |
|            | Product Specifications                                 | 1-3  |
|            | Panel Lavout                                           |      |
|            | Dimensions                                             | 1-5  |
| Chapter 2  | Driver Installation                                    |      |
|            | USB Usage Limitations for UPort                        |      |
|            | Installing the Driver                                  | 2-2  |
|            | Connecting the Hardware                                | 2-4  |
|            | Connecting to the External Power Adaptor               | 2-4  |
|            | Connecting to a Serial Device                          | 2-5  |
|            | LED Indicators                                         |      |
|            | Adjustable Pull High/low Resistors for the RS-485 Port |      |
|            | Installing the Setup Program                           |      |
|            | Installing the Driver for the Server                   |      |
|            | Installing the Driver for the Ports                    |      |
|            | Configuring the Ports                                  |      |
|            | Uninstalling UPort                                     | 2-19 |
|            | Uninstalling the Driver                                | 2-20 |
| Chapter 3  | Pin Assignment                                         |      |
| Appendix A | Service Information                                    | A-1  |
|            | MOXA Internet Services                                 | A-2  |
|            | Problem Report Form                                    | A-3  |
|            | Product Return Procedure                               | A-4  |

# **1** Introduction

The MOXA UPort 1200/1400/1600 are advanced USB-to-serial hubs that connect to 2, 4, 8, or 16 RS-232 or RS-232/422/485 serial devices. The UPort 1200/1400/1600 Series adds 2, 4, 8, or 16 Windows serial COM ports via its USB connection, and is compatible with new and legacy RS-232 or RS-422/485 devices. This plug and play USB solution is perfect for mobile, instrumentation, and point-of sale applications.

In this manual, we refer to the products in the series collectively as **UPort 1200/1400/1600 Series**. The models in the UPort 1200/1400/1600 Series are:

- UPort 1250 2-port RS-232/422/485 USB-to-serial hub
- UPort 1250I 2-port RS-232/422/485 USB-to-serial hub w/ isolation protection
- UPort 1410 4-port RS-232 USB-to-serial hub
- UPort 1450 4-port RS-232/422/485 USB-to-serial hub
- UPort 1450I 4-port RS-232/422/485 USB-to-serial hub w/ isolation protection
- UPort 1610-8 8-port RS-232 USB-to-serial hub
- UPort 1650-8 8-port RS-232/422/485 USB-to-serial hub
- UPort 1610-16 16-port RS-232 USB-to-serial hub
- UPort 1650-16 16-port RS-232/422/485 USB-to-serial hub

The following topics are covered in this chapter:

- **Overview**
- Package Checklist
- **D** Product Features
- **D** Product Specifications
- **D** Panel Layout
- **Dimensions**

## Overview

UPort 1200/1400/1600 Series products are easy to use. Simply install the drivers, connect the UPort to your computer, plug in your serial devices, and you're ready to go. Programming is NOT required, and you do not need to worry about IRQs, configuring a board, power requirements, or connection schemes.

UPort Series products are compliant with USB 1.1, and 2.0 specifications, and meet the 480 Mbps high-speed requirement. Using your computer's USB ports to connect serial devices reduces the total cost of ownership, investment in hardware, and long term management and integration costs.

The UPort Series supports both bus power and external power via an adapter. Bus power is adapted for laptop or workstation connections that support 500 mA output for USB devices. External power is adapted for those USB hubs that can only produce 100 mA of current.

## Package Checklist

MOXA UPort 1200/1400/1600 products are shipped with the following items:

Standard Accessories

- UPort 1200, 1400 or 1600 USB-to-Serial Hub
- 1 USB Cable
- Document and Software CD-ROM
- UPort 1200/1400/1600 Quick Installation Guide
- Power Adaptor (UPort 1250I/1450I/1600-8) or Power Cord (UPort 1600-16)

#### **Optional Accessories**

- Magnets × 2 (magnets are used to attach the UPort hub to the PC case, suitable for UPort 1400, 1600-8)
- Mini DB9F-to-TB adaptor

NOTE: Notify your sales representative if any of the above items is missing or damaged.

## **Product Features**

UPort 1200/1400/1600 Series products have the following features:

- Hi-speed USB 2.0 supported (up to 480 Mbps)
- Additional I/O or IRQ not required
- Serial transmission speed up to 921.6 Kbps
- 128-byte FIFO and on-chip H/W, S/W flow control
- Built-in 15 KV ESD protection
- Windows 2000/XP/2003 drivers supported
- Both bus power and external power supported
- Suitable for 4-wire RS-422/485 and 2-wire RS-485 applications
- Easy maintenance with LED display and management software
- IP30, rugged metal case
- COM port assignments maintained across different PCs
- Optional magnet accessories for attaching on PC case
- Mini Female DB9 to Terminal Block attachment for easy wiring

# **Product Specifications**

| Models Names                            | UPort 1250/1250I,<br>UPort 1410/1450/1450I,<br>UPort 1610-8/1650-8,<br>UPort 1610-16/1650-16 |                                                                                 |  |
|-----------------------------------------|----------------------------------------------------------------------------------------------|---------------------------------------------------------------------------------|--|
| USB<br>Compliant with USP 2.0           | 1.1                                                                                          |                                                                                 |  |
| Comparent with USB 2.0,                 | , I.I<br>USD trme D                                                                          |                                                                                 |  |
| Speed                                   | USD type D<br>High speed 480 Mbps                                                            |                                                                                 |  |
| Special                                 | Hign speed 480 Mbps                                                                          |                                                                                 |  |
| No of Ports                             | 2 (UPort 1250/1250                                                                           | )T)                                                                             |  |
|                                         | 4 (UPort 1410/1450                                                                           | )/1450I)                                                                        |  |
|                                         | 8 (UPort 1610-8/16                                                                           | 50-8)                                                                           |  |
|                                         | 16 (UPort 1610-16/                                                                           | (1650-16)                                                                       |  |
| Interface                               | RS-232: TxD, RxD                                                                             | , RTS, CTS, DTR, DSR, DCD, GND                                                  |  |
| RS-422/485 is for UPort                 | RS-422: TxD+(B),                                                                             | TxD-(A), RxD+(B), RxD-(A), GND                                                  |  |
| 1250, 1250I, 1450, 1450I                | ,4-wire RS-485: TxI                                                                          | D+(B), TxD-(A), RxD+(B), RxD-(A), GND                                           |  |
| 1650-8, 1650-16                         | 2-wire RS-485: Dat                                                                           | a+(B), Data-(A), GND                                                            |  |
| Connector                               | Male DB9                                                                                     |                                                                                 |  |
| FIFO                                    | 128 bytes                                                                                    |                                                                                 |  |
| Serial line protection                  | 15 KV ESD for all                                                                            | signals                                                                         |  |
| Serial Communication I                  | Parameters                                                                                   |                                                                                 |  |
| Parity                                  | None, Even, Odd, S                                                                           | Space, Mark                                                                     |  |
| Data bits                               | 5, 6, 7, 8                                                                                   |                                                                                 |  |
| Stop bit                                | 1, 1.5, 2                                                                                    |                                                                                 |  |
| Flow Control                            | RIS/CIS, XON/XO                                                                              | JFF                                                                             |  |
| Speed<br>Dowor Dogwinomonto             | 50 bps to 921.6 Kbj                                                                          | 08                                                                              |  |
| Power Requirements                      | LIPort 1250                                                                                  | 5 VDC (hus power)                                                               |  |
| rower input                             | UPort 1250I                                                                                  | 12 to 48 VDC                                                                    |  |
|                                         | UPort 1/100.                                                                                 | 12 to 48 VDC (external) or 5 VDC (bus power)                                    |  |
|                                         | UPort 1600-8.                                                                                | 12 to 48 VDC (external) of 5 VDC (bus power)                                    |  |
|                                         | UPort 1600-16.                                                                               | 100 to 240 VAC                                                                  |  |
| Power Consumption                       | UPort 1250I:                                                                                 | 200 mA (max)                                                                    |  |
| Ext. PWR                                | UPort 1410:                                                                                  | 180 mA (max)                                                                    |  |
|                                         | UPort 1450:                                                                                  | 260 mA (max)                                                                    |  |
|                                         | UPort 1450I:                                                                                 | 360 mA (max)                                                                    |  |
|                                         | UPort 1610-8:                                                                                | 230 mA (max)                                                                    |  |
|                                         | UPort 1650-8:                                                                                | 580 mA (max)                                                                    |  |
|                                         | UPort 1610-16:                                                                               | 130 mA (max)                                                                    |  |
|                                         | UPort 1650-16:                                                                               | 170 mA (max)                                                                    |  |
| Mechanical Specification                | ns                                                                                           |                                                                                 |  |
| Material                                | Metal                                                                                        |                                                                                 |  |
| Environmental                           |                                                                                              |                                                                                 |  |
| Operating Temperature                   | 0 to 55°C (32 to 131°F)                                                                      |                                                                                 |  |
| Storage Temperature                     | -20 to 75°C (-4 to 167°F)                                                                    |                                                                                 |  |
| Operating Humidity                      | 5 to 95% KH<br>ENESO22 Class A ENESO24 ENECTODO 2.2 ENECTODO 2.2                             |                                                                                 |  |
| Regulatory Approvals                    | EN53022 Class A, I<br>EN61000 4 2 EN6                                                        | EIN33024, $EIN01000-3-2$ , $EIN01000-3-3$ ,<br>1000 4 2 EN61000 4 4 EN61000 4 5 |  |
|                                         | EN01000-4-2, EN01000-4-3, EN01000-4-4, EN01000-4-5, EN61000-4-6, ECC Part 15 Class A         |                                                                                 |  |
|                                         | III. CIII TÜV                                                                                |                                                                                 |  |
| Warranty                                | 5 years                                                                                      |                                                                                 |  |
| · · ••• • • • • • • • • • • • • • • • • | 5 yours                                                                                      |                                                                                 |  |

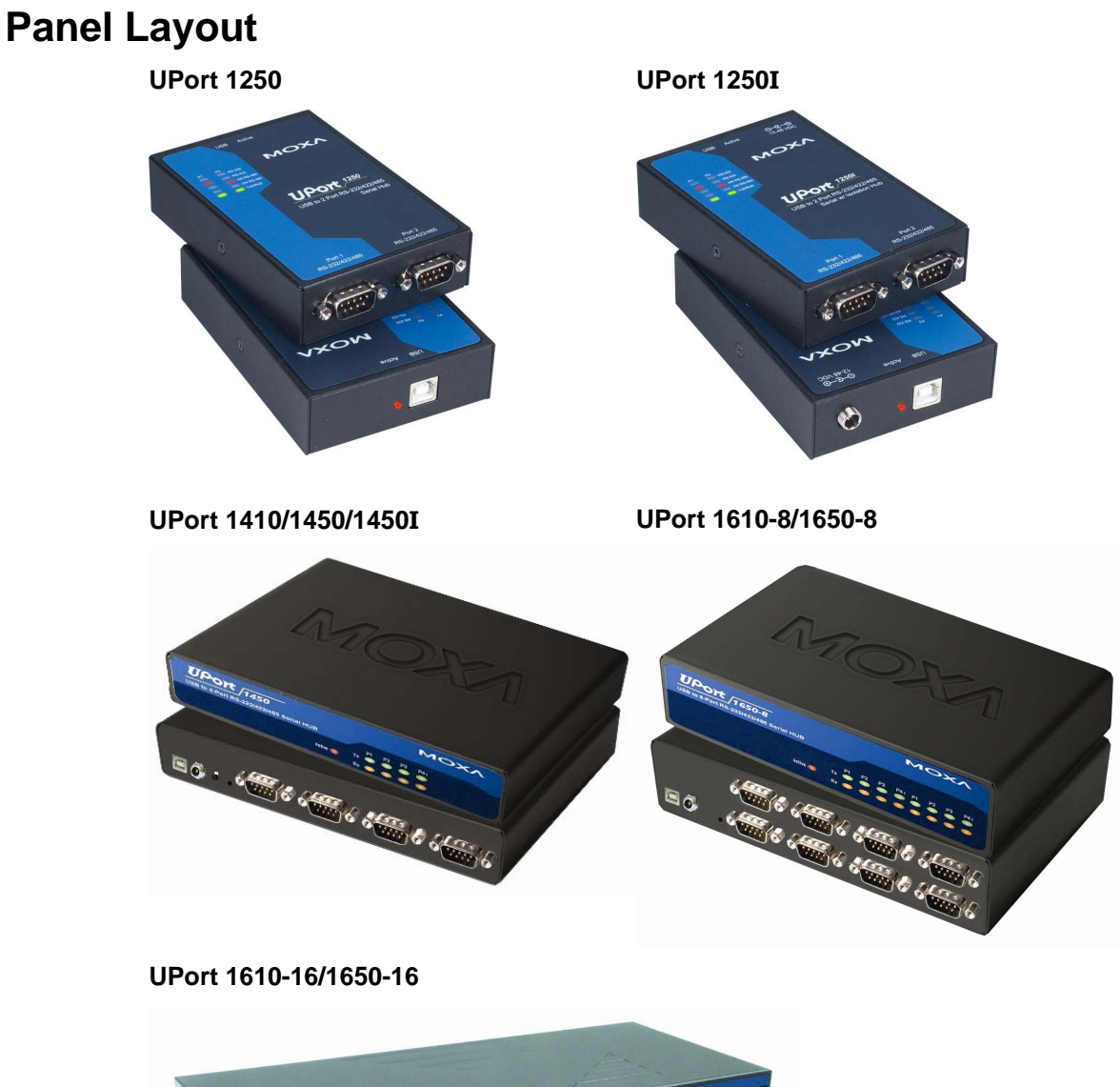

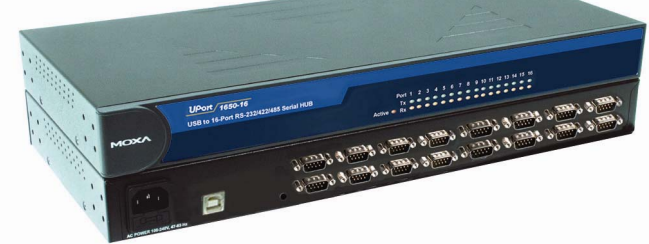

# Dimensions

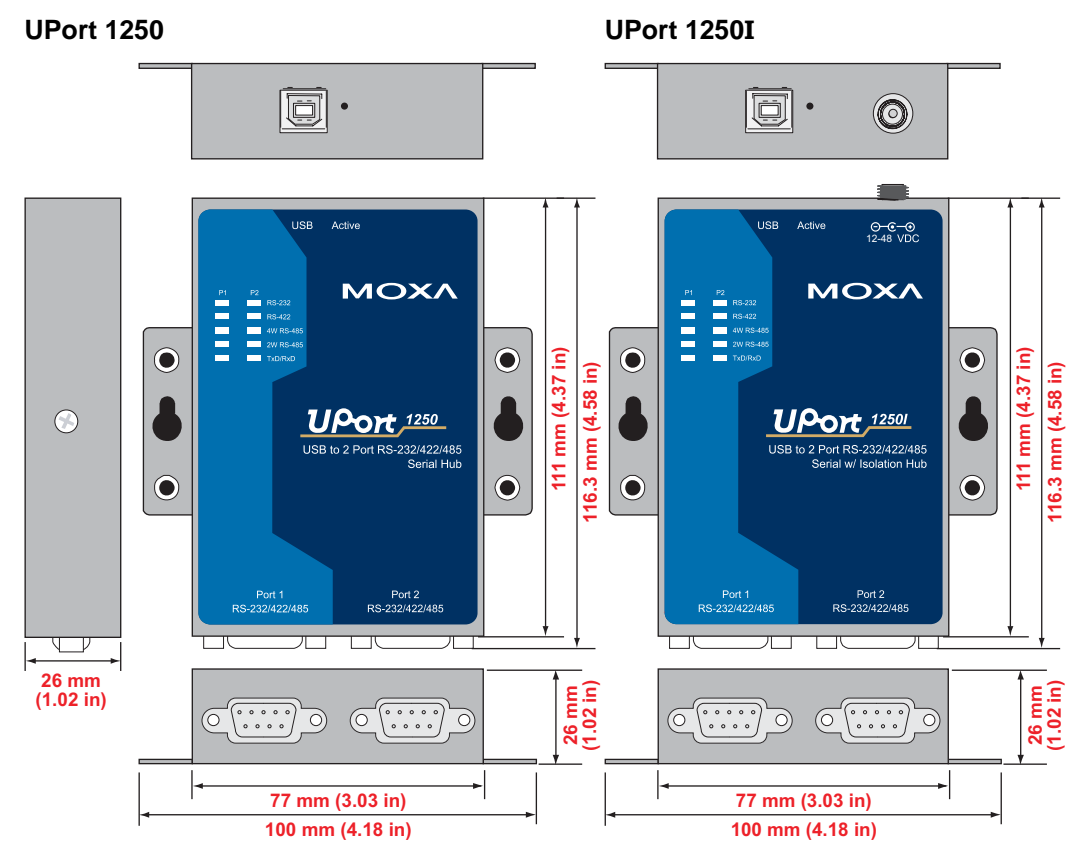

#### UPort 1410/1450/1450I

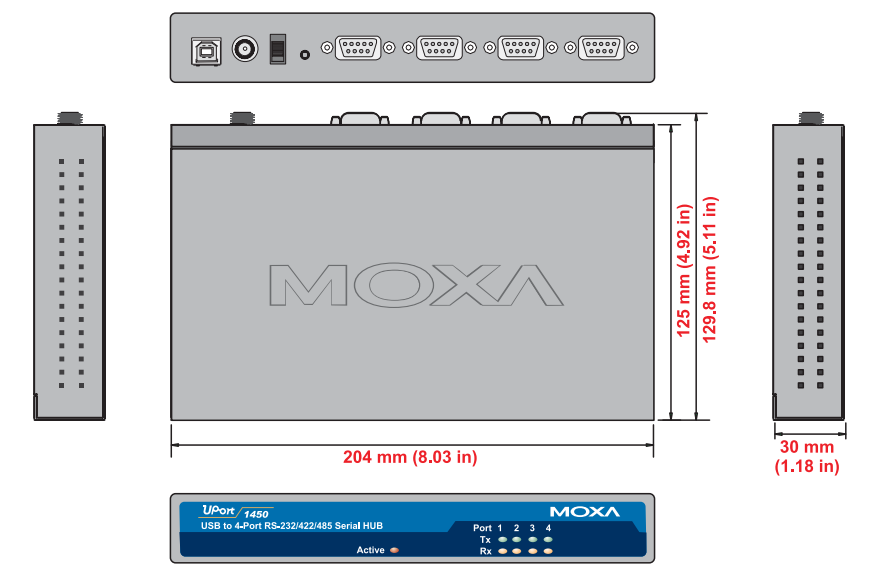

#### UPort 1610-8/1650-8

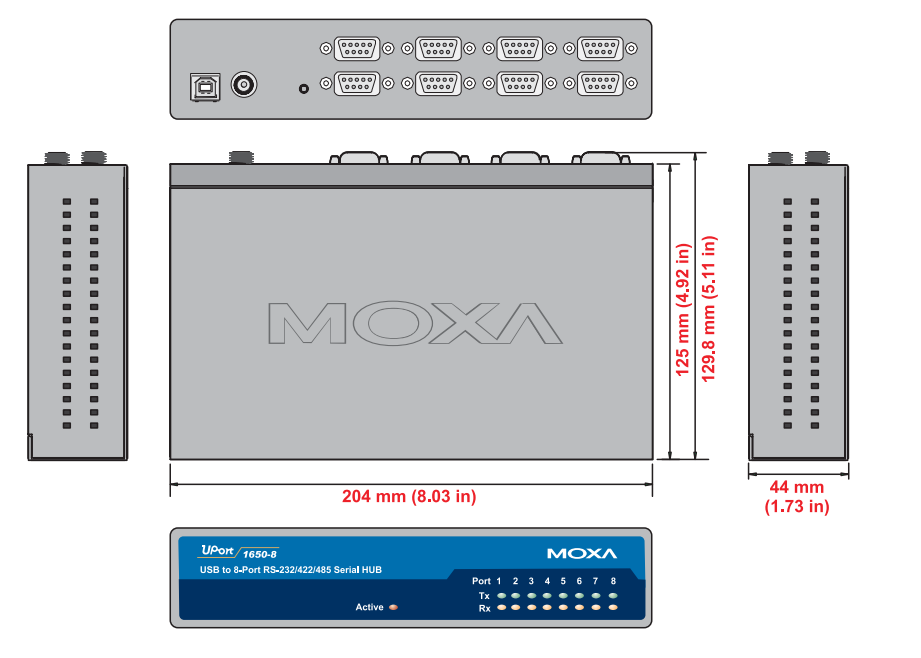

#### UPort 1610-16/1650-16

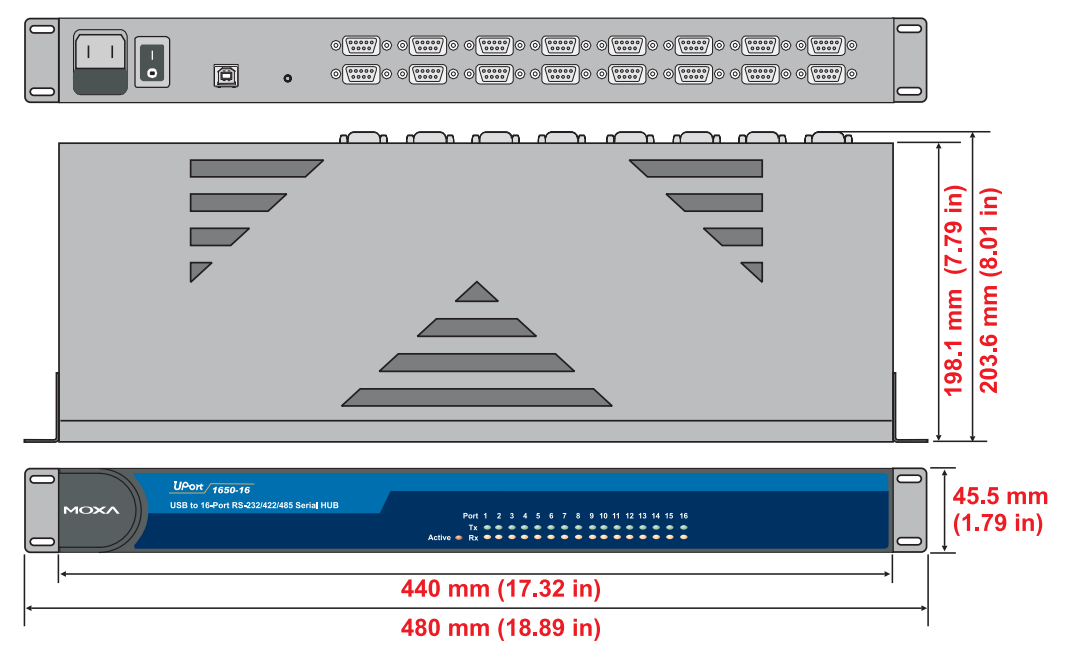

# **Driver Installation**

This chapter includes information about installing the UPort 1200/1400/1600 USB-to-Serial Hub. We present the installation procedure for Windows 2000. The procedures for Windows XP/2003 (32 bit) and Windows XP/2003 (64 bit) are essentially the same as that for Windows 2000.

We recommend installing the UPort 1200/1400/1600 driver first, before connecting the UPort 1400/1600 USB-to-Serial Hub to your computer's USB port.

The following topics are covered in this chapter:

- **USB** Usage Limitations for UPort
- **Installing the Driver**
- **Connecting the Hardware** 
  - Connecting to the External Power Adaptor
  - Connecting to a Serial Device
  - LED Indicators
  - Adjustable Pull High/low Registors for the RS-485 Port
- □ Installing the Setup Program
- □ Installing the Driver for the Server
- □ Installing the Driver for the Ports
- **Configuring the Ports**
- **Uninstalling UPort**
- **Uninstalling the Driver**

# **USB Usage Limitations for UPort**

- 1. A maximum of 4 UPorts can be connected to each host. Connecting more than 4 UPorts will cause system resources to become low and unstable.
- 2. We recommend connecting the UPort directly to the host USB port. If you need to use an external USB hub, only the first level is recommended.
- 3. In general, there are 2 types of USB hub:
  - i. **High power hubs** require an external power adaptor, and provide 500 mA of power to the USB port.
  - ii. **Low power hubs** get power from the host PC, and provide 100 mA of power to the USB port.

The following table shows what type of USB hub should be used with UPort 1200/1400/1600 products.

|                               | UPort 1250<br>with bus<br>power | UPort 1250I<br>with external<br>power | UPort 1400<br>with bus<br>power | UPort 1400<br>with external<br>power | UPort<br>1600-8 | UPort<br>1600-16 |
|-------------------------------|---------------------------------|---------------------------------------|---------------------------------|--------------------------------------|-----------------|------------------|
| High power<br>HUB<br>(500 mA) | ОК                              | ОК                                    | ОК                              | OK                                   | OK              | ОК               |
| Low power<br>HUB<br>(100 mA)  | Not<br>Supported                | ОК                                    | Not<br>Supported                | OK                                   | OK              | OK               |

4. Although UPort can operate using USB 1.1, to get the best and most stable performance, we recommend using a USB 2.0 host controller or HUB.

## **Installing the Driver**

1. Run the Setup program located on the UPort 1200/1400/1600 Document and Software CD-ROM. Click **Next** to Start installing the driver.

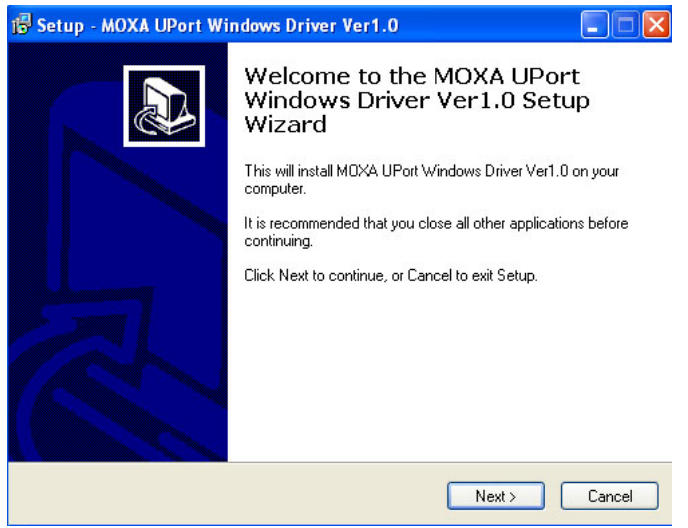

2. Click **Next** to install the driver in the indicated folder.

| 🔂 Setup - MOXA UPort Windows Driver Ver1.0                                                 |
|--------------------------------------------------------------------------------------------|
| Select Destination Location<br>Where should M0XA UPort Windows Driver Ver1.0 be installed? |
| Setup will install MDXA UPort Windows Driver Ver1.0 into the following folder.             |
| To continue, click Next. If you would like to select a different folder, click Browse.     |
| C:\Program Files\Moxa\UPortDriver Browse                                                   |
| At least 0.7 MB of free disk space is required.                                            |
| < Back Next > Cancel                                                                       |

3. Click **Install** to proceed with the installation.

| 🖥 Setup - MOXA UPort Windows Driver Ver1.0                                                                      |        |
|----------------------------------------------------------------------------------------------------|--------|
| Ready to Install<br>Setup is now ready to begin installing MDXA UPort Windows Driver Ver1.0 on you<br>computer. |        |
| Click Install to continue with the installation, or click Back if you want to review or<br>change any settings. |        |
| Destination location:<br>C:\Program Files\Moxa\UPortDriver                                                      | ~      |
| < Back Install                                                                                                  | Cancel |

4. The next window that opens cautions you that although this software has not passed Windows logo testing, the driver has already been tested and shown that it can support Windows OS. Click **Continue Anyway** to proceed.

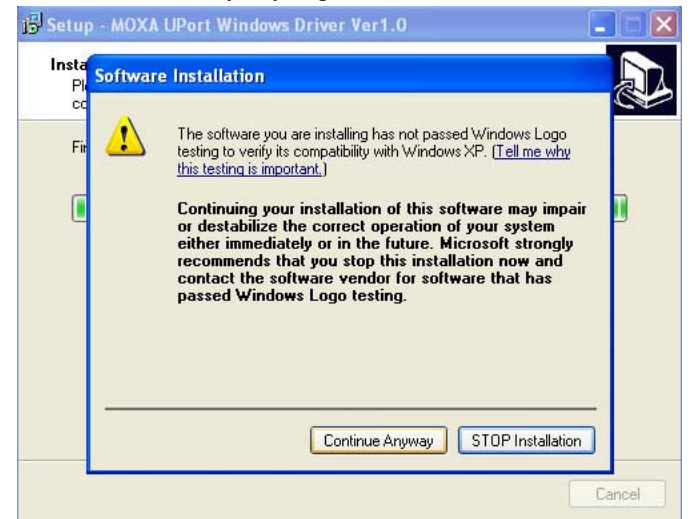

5. Click Finish to complete the driver installation.

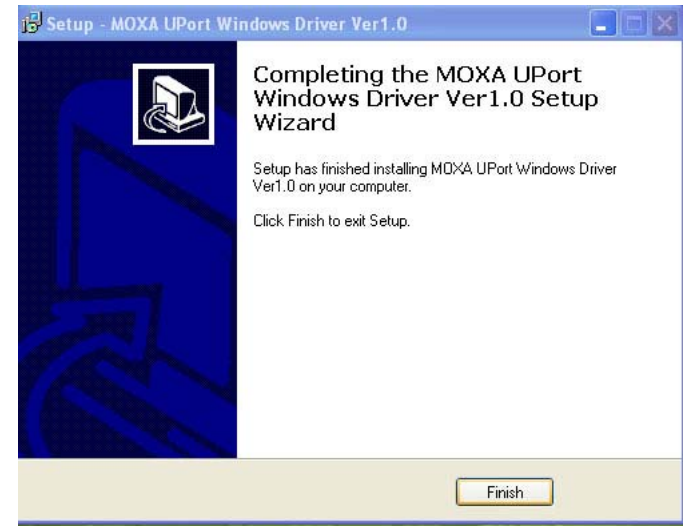

## **Connecting the Hardware**

Before you connect the UPort via USB cable, we recommend that you install the driver first. UPort 1250 supports bus power, UPort 1250I supports external power, UPort 1400 supports both bus and external power, UPort 1600 needs external power. If you want to use bus power with UPort 1400, switch the DIP switch to **bus** when you connect the USB cable between the host PC and UPort 1400. We cover **Connecting to the External Power Adaptor**, **Connecting to a Serial Device**, and **LED Indicators** in this chapter.

## Connecting to the External Power Adaptor

For UPort 1250I/1600-8 Series, we provide the power adaptor to connect from the host PC to UPort. For UPort 1600-16 Series, we provide the power cord to connect from the host PC to UPort.

If the power is properly supplied, the Active LED will glow a solid green.

#### Buzzer (UPort 1400 and 1600 only)

UPort will sound the buzzer twice when the power is turned on. You will also hear the buzzer when using the **Locate** function on the driver property page.

## Connecting to a Serial Device

Connect the serial cable between UPort 1200/1400/1600 and the serial device. UPort 1200/1400/1600's serial ports use the RS-232 or RS-422/485 interface to transmit data. The port uses a standard male DB9 pin assignment.

## **LED** Indicators

#### UPort 1250/1250I

There are five LEDs to indicate status for each port, listed under P1 and P2.

| LED Name  | LED Color | LED Function                                   |  |
|-----------|-----------|------------------------------------------------|--|
| Activo    | Red       | Power is on                                    |  |
| Active    | Off       | Power is off, or power error condition exists  |  |
| RS-232    | Red       | Port is configured for RS-232 operation        |  |
| RS-422    | Red       | Port is configured for RS-422 operation        |  |
| 4W RS-485 | Red       | Port is configured for 4-wire RS-485 operation |  |
| 2W RS-485 | Red       | Port is configured for 2-wire RS-485 operation |  |
|           | Orange    | Port is receiving data from attached device    |  |
| TxD/RxD   | Green     | Port is transmitting data to attached device   |  |
|           | Off       | No data is being transmitted or received       |  |

#### UPort 1400/1600

| LED Name | LED Color | LED Function                                  |  |
|----------|-----------|-----------------------------------------------|--|
| Activo   | Green     | Power is on                                   |  |
| Active   | Off       | Power is off, or power error condition exists |  |
|          | Orange    | Port is receiving data from attached device   |  |
| Tx/Rx    | Green     | Port is transmitting data to attached device  |  |
|          | Off       | No data is being transmitted or received      |  |

## Adjustable Pull High/low Resistors for the RS-485 Port

In some critical environments, you may need to add termination resistors to prevent the reflection of serial signals. When using termination resistors, it is important to set the pull high/low resistors correctly so that the electrical signal is not corrupted. The UPort uses DIP switches to set the pull high/low resistor values for each serial port.

To set the pull high/low resistors to 150 K $\Omega$ , make sure both of the assigned DIP switches are in the OFF position. This is the default setting.

To set the pull high/low resistors to 1 K $\Omega$ , make sure both of the assigned DIP switches are in the ON position.

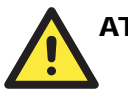

## ATTENTION

Do not use the 1 K $\Omega$  setting on the UPort when using the RS-232 interface. Doing so will degrade the RS-232 signals and shorten the maximum allowed communication distance.

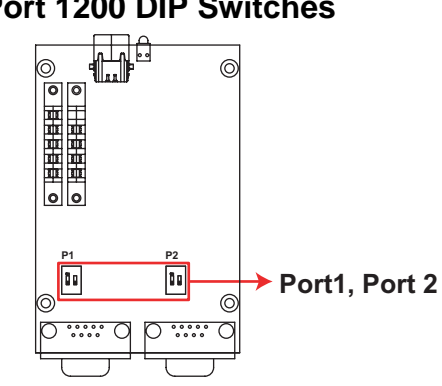

## **UPort 1200 DIP Switches**

## **UPort 1400 DIP Switches**

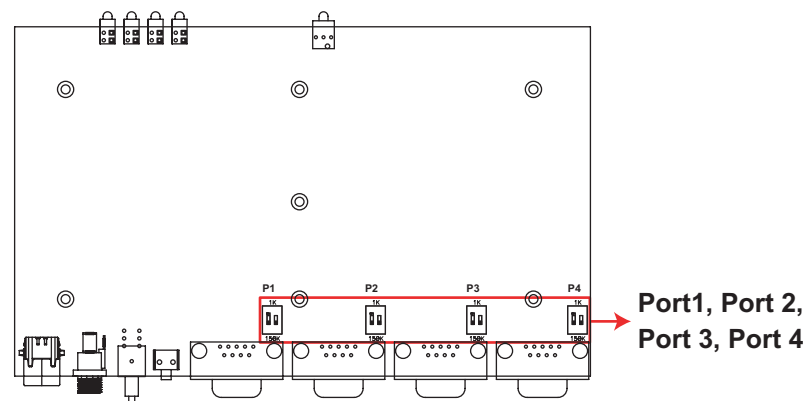

**UPort 1600-8 DIP Switches** 

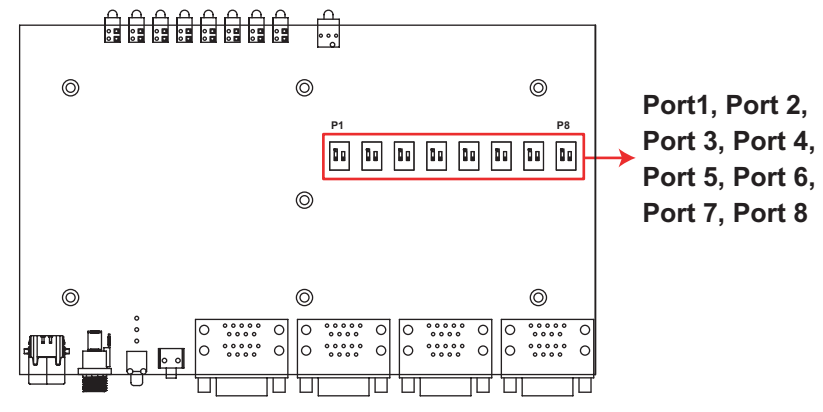

#### **UPort 1600-16 DIP Switches**

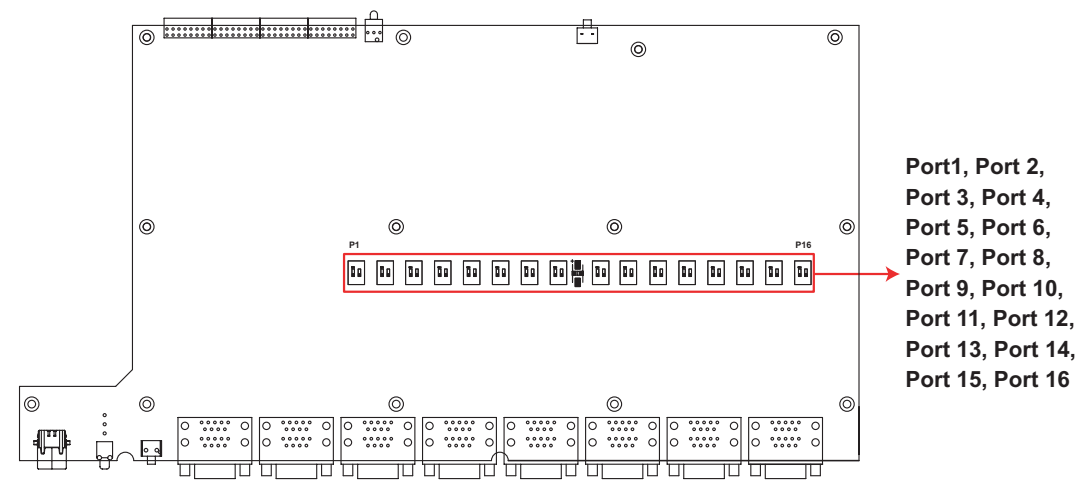

# Installing the Setup Program

1. Run the **Setup** program on the UPort 1200/1400/1600 Document and Software CD-ROM. Click **Next** to Start installing the driver.

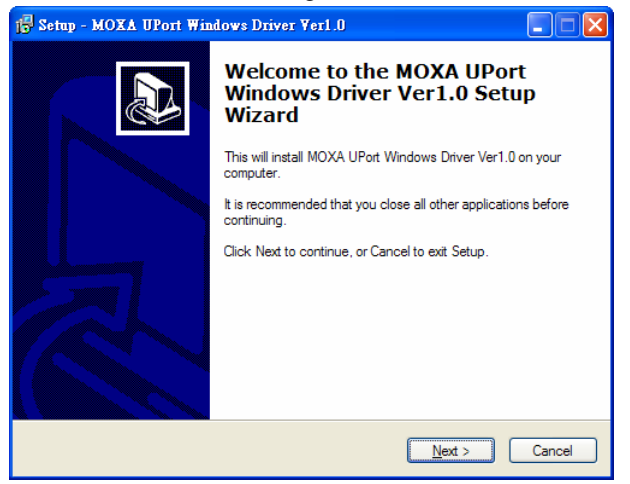

2. Click Next to install the driver in the indicated folder.

| 🔂 Setup - MOXA UPort Windows Driver Ver1.0                                                 |
|--------------------------------------------------------------------------------------------|
| Select Destination Location<br>Where should MOXA UPort Windows Driver Ver1.0 be installed? |
| Setup will install MOXA UPort Windows Driver Ver1.0 into the following folder.             |
| To continue, click Next. If you would like to select a different folder, click Browse.     |
| C:\Program Files\Moxa\UPortDriver Browse Browse                                            |
| At least 0.7 MB of free disk space is required.                                            |
| < Back Next > Cancel                                                                       |

3. Click **Install** to proceed with the installation.

| 📴 Setup - MOXA UPort Windows Driver Verl.0                                                                       |      |  |  |  |
|----------------------------------------------------------------------------------------------------|------|--|--|--|
| Ready to Install<br>Setup is now ready to begin installing MOXA UPort Windows Driver Ver1.0 on your<br>computer. |      |  |  |  |
| Click Install to continue with the installation, or click Back if you want to review or<br>change any settings.  |      |  |  |  |
| Destination location:<br>C:\Program Files\Moxa\UPortDriver                                                       |      |  |  |  |
| 8                                                                                                    |      |  |  |  |
| < <u>B</u> ack Install Can                                                                                       | icel |  |  |  |

4. The next window that opens cautions you that although this software has not passed Windows logo testing, this driver has already been tested and shown that it can support the Windows OS. Click **Continue** Anyway to proceed. Then, click **Finish** to complete the driver installation.

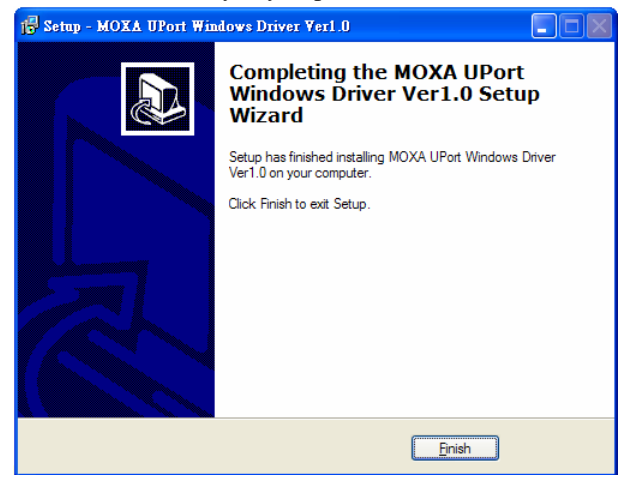

# Installing the Driver for the Server

1. After connecting the USB cable from UPort to host the PC, Windows 2000 will automatically detect the new UPort, and the **Found New Hardware** balloon will open in the bottom right corner of the Windows desktop.

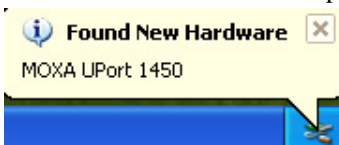

#### Driver Installation

### UPort 1200/1400/1600 Series User's Manual

 Found New Hardware Wizard

 Welcome to the Found New Landware Wizard

 Windows will search for current and updated software by looking on your computer, on the hardware installation CD, or on the Windows Update Web site (with your permission). Read our privacy policy

 Can Windows connect to Windows Update to search for software?

 Yes, this time only

 Yes, now and every time I connect a device

 No, not this time

 Click Next to continue.

2. Select No, not at this time. Click Next to start the installation.

3. Select Install the software automatically (Recommended), and then click Next to continue.

| Found New Hardware Wizard                                                                                                    |
|----------------------------------------------------------------------------------------------------|
| This wizard helps you install software for:<br>MOXA UPort 1450 Series<br>If your hardware came with an installation CD<br>or floppy disk, insert it now.                                                 |
| What do you want the wizard to do?   What do you want the wizard to do?   Install the software automatically (Recommended)  Install from a list or specific location (Advanced)  Click Next to continue. |
| < Back Next > Cancel                                                                                                    |

4. Wait while the installation wizard searches for the correct drivers. The next window that opens cautions you that although this software has not passed Windows logo testing, this driver has already been tested and shown that it can support Windows OS. Click **Continue Anyway** to proceed.

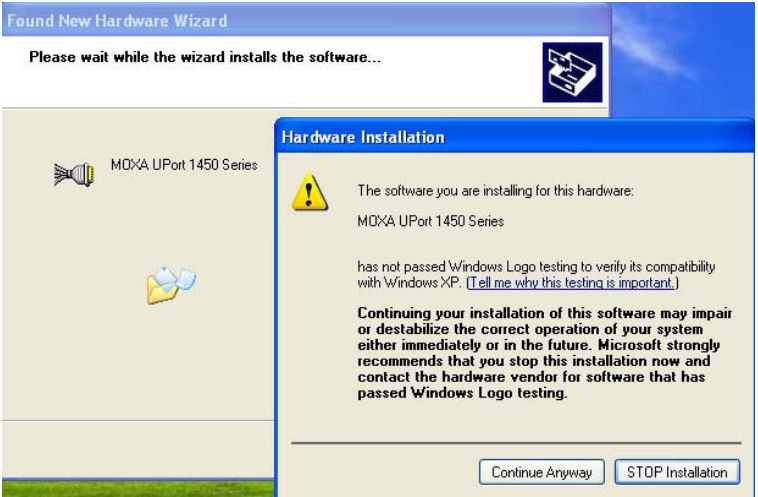

5. Wait while the driver software is installed.

| Found New Hardware Wizard |                                       |          |              |
|---------------------------|---------------------------------------|----------|--------------|
| Please wait               | while the wizard installs the         | software |              |
| <b>»</b> ()               | MOXA UPort 1450 Series                |          |              |
|                           | mxusefg.hlp<br>To C:\WINDOWS\system32 | 6        | <b>)</b>     |
|                           |                                       | K Back N | ext > Cancel |

#### **Driver Installation**

#### UPort 1200/1400/1600 Series User's Manual

6. The next window shows the model name of the board, and indicates that Windows has completed the driver installation. Click **Finish** to proceed with the rest of the installation procedure.

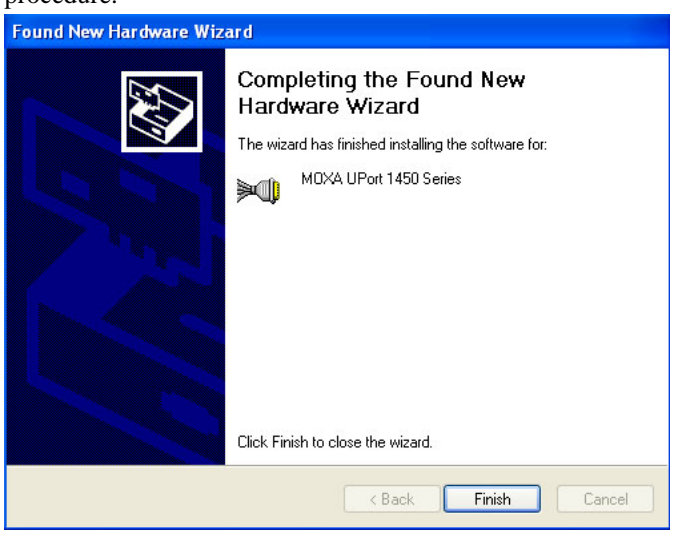

# Installing the Driver for the Ports

1. The **Found Next Hardware Wizard** window will open to help you install the driver for Moxa Port 0. This window will offer to connect to the Windows update site to search for a driver. Select **No, not at this time** and then click **Next** to continue.

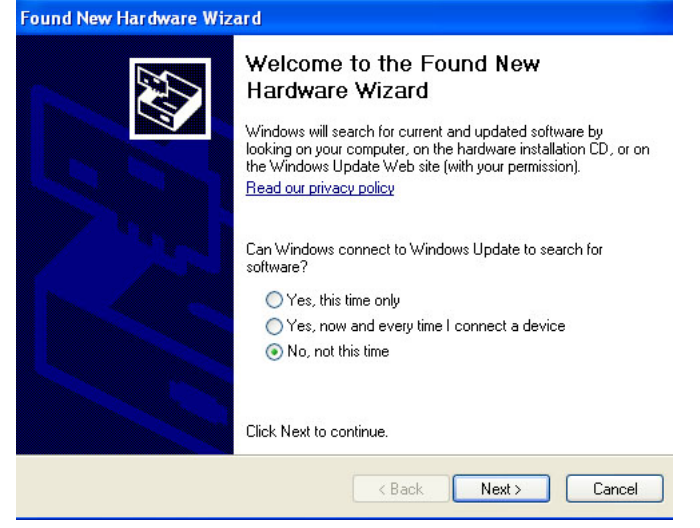

2. Select **Install the software automatically (Recommended)**, and then click **Next** to continue. Found New Hardware Wizard

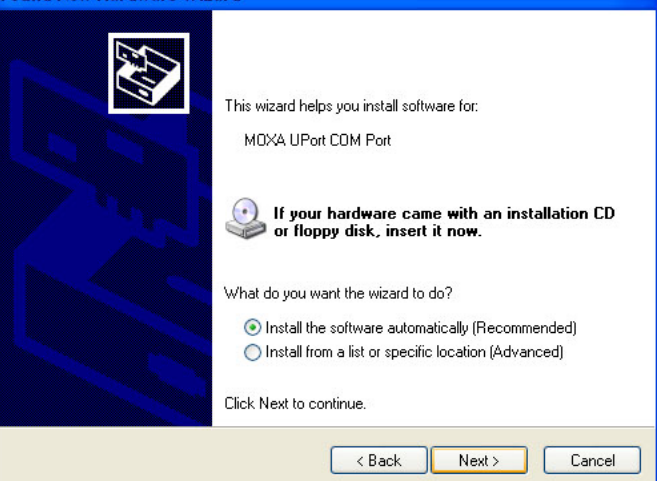

3. Wait while the installation wizard searches for the correct drivers. The next window that opens cautions you that although this software has not passed Windows logo testing, this driver has already been tested and shown that it can support Windows OS. Click **Continue Anyway** to proceed.

| Found New Hardware Wizard Please wait while the wizard installs the soft | ware                                                                                                    |
|--------------------------------------------------------------------------|----------------------------------------------------------------------------------------------------|
| MOXA UPort COM Port                                                      | The software you are installing for this hardware:<br>MOXA UPort COM Port<br>has not passed Windows Logo testing to verify its compatibility<br>with Windows XP. <u>(Tell me why this testing is important.)</u><br>Continuing your installation of this software may impair<br>or destabilize the correct operation of your system<br>either immediately or in the future. Microsoft strongly<br>recommedis that you stop this installation now and<br>contact the hardware vendor for software that has<br>passed Windows Logo testing. |
|                                                                          | Continue Anyway                                                                                                    |

4. Wait while the driver software is installed.

| Found New Hardware Wizard                 |                              |
|-------------------------------------------|------------------------------|
| Please wait while the wizard installs the | software                     |
| MOXA UPort COM Port                       |                              |
| mxusport.dll<br>To C:\WINDDWS\system32    |                              |
|                                           | <back next=""> Cancel</back> |

5. After all files have been copied to the system, the **Completing the Found New Hardware Wizard** window will open to indicate that it has finished installing Port 0. Click **Finish** to proceed with the rest of the installation.

| Found New Hardware Wiz | ard                                                                                                    |
|------------------------|----------------------------------------------------------------------------------------------------|
|                        | Completing the Found New<br>Hardware Wizard<br>The wizard has finished installing the software for:<br>MOXA UPort COM Port |
|                        | Click Finish to close the wizard.                                                                                          |

- 6. Repeat Step 1 through Step 5 for each of the remaining 1 port (UPort 1200), 3 ports (UPort 1400), 7 ports (UPort 1600-8), or 15 ports (UPort 1600-16). The last port to be installed will be MOXA Port 3, 7, or 15, respectively.
- 7. The **Found New Hardware** balloon will reappear to inform you that the hardware was installed successfully.

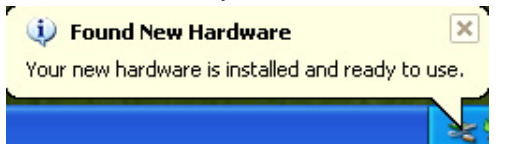

# **Configuring the Ports**

After the driver has been installed, use **Device Manager** to configure the UPort serial ports.

1. With the **System Properties** window open, click on the **Hardware** tab, and then click on **Device Manager**.

| tem Pro  | perties                                                     |                                                       |                                                                   | ?                                   |
|----------|-------------------------------------------------------------|-------------------------------------------------------|-------------------------------------------------------------------|-------------------------------------|
| Systen   | n Restore                                                   | Automati                                              | c Updates                                                         | Remote                              |
| General  | Compu                                                       | uter Name                                             | Hardware                                                          | Advanced                            |
| Device N | Anager<br>The Device M<br>on your compu<br>properties of ar | anager lists all th<br>iter. Use the De<br>ny device. | ne hardware device<br>vice Manager to ch                          | es installed<br>hange the           |
|          |                                                             |                                                       | Device Ma                                                         | anager                              |
| Drivers  |                                                             |                                                       |                                                                   |                                     |
|          | Driver Signing<br>compatible with<br>how Windows            | lets you make so<br>n Windows, Win<br>connects to Wi  | ure that installed dr<br>dows Update lets j<br>ndows Update for ( | ivers are<br>you set up<br>drivers. |
|          | Driver 9                                                    | igning                                                | Windows L                                                         | Ipdate                              |
| Hardwar  | e Profiles                                                  |                                                       |                                                                   |                                     |
| Ð        | Hardware profi<br>different hardw                           | les provide a wa<br>vare configuratio                 | ay for you to set up<br>ns.                                       | and store                           |
|          |                                                             |                                                       | Hardware I                                                        | Profiles                            |
|          |                                                             | OK                                                    | Cancel                                                            | Apply                               |

2. Expand the **Multi-port serial adapters** tab, right click **MOXA UPort 1450 Series**, and then click **Properties** to open the UPort's configuration panel.

| 🚇 Device Manager                |   |
|---------------------------------|---|
| File Action View Help           |   |
|                                 |   |
| 🕀 🧕 Computer                    | ^ |
| 🕀 🥌 Disk drives                 |   |
| 🗄 💆 Display adapters            |   |
| II 😃 DVD/CD-ROM drives          |   |
| 🗉 😋 Floppy disk controllers     |   |
| 🛨 🤳 Floppy disk drives          |   |
| IDE ATA/ATAPI controllers       |   |
| E Seyboards                     |   |
| Mice and other pointing devices |   |
| H g Monitors                    |   |
| Huit-port serial adapters       |   |
| Device (COM 9-LDT)              |   |
| Gommunications Port (COM1)      |   |
| Communications Port (COM2)      |   |
| MOXA LIPort COM Port 1 (COM3)   |   |
| MOXA UPort COM Port 2 (COM4)    |   |
| MOXA LIPort COM Port 3 (COM5)   |   |
| MOXA UPort COM Port 4 (COM6)    |   |
| Printer Port (LPT1)             |   |
| E Servicessors                  | ~ |
|                                 |   |
|                                 |   |

| XA UPort 1450                                                         | Series Propert                                                                                              | ies                                                                                           | ?                                                         | × |
|-----------------------------------------------------------------------|----------------------------------------------------------------------------------------------------|-----------------------------------------------------------------------------------------------|-----------------------------------------------------------|---|
| ieneral Ports Confi                                                   | guration Driver                                                                                             | Details                                                                                       |                                                           |   |
| Basic Settings<br>Port Select<br>Port 2<br>Port 2<br>Port 3<br>Port 4 | Parameters (1 po<br>COM No.<br>I Auto E<br>Friendly Name<br>UART FIFO<br>Tx Mode<br>Fast Flush<br>Interface | t(s) selecte<br>COM3 (cu<br>numerating<br>MOXA UP<br>Enable<br>Hi-Perform<br>Enable<br>RS-232 | ed. 1st port is port 1) rrent) COM Number Port COM anance |   |
|                                                                       | Reset                                                                                                    | lefault                                                                                       | View all settings                                         |   |
| Advance Settings                                                      |                                                                                                    |                                                                                               |                                                           |   |
| Save                                                                  | Rest                                                                                                    | ore                                                                                           | Clear                                                     |   |
|                                                                       | He                                                                                                    | lp di                                                                                         | Locate                                                    | - |
|                                                                       |                                                                                                    |                                                                                               | OK Cance                                                  |   |

The Ports Configuration page settings are described below.

#### Auto Enumerating COM Number

If the "Auto Enumerating COM Number" checkbox is checked, COM numbers will be assigned automatically and in sequence to the ports. E.g., COM3 to Port 1, COM4 to Port 2, etc.

If you do not enable this check box, only the first COM Number will be changed to new COM number list in the drop-down list box. Enable this function if you want to configure several ports with sequential numbers.

Friendly Name

| Setting                                    | Factory Default | Necessity |
|--------------------------------------------|-----------------|-----------|
| 1 to 20 characters<br>(E.g., UPort 1610-8) | MOXA UPort COM  | Optional  |

Friendly name is specially designed to allow easy identification of the serial devices that are connected to UPort's serial port.

#### **UART FIFO**

| Setting        | Factory Default | Necessity |
|----------------|-----------------|-----------|
| Enable/Disable | Enable          | Required  |

UPort's serial ports provide a 128-byte FIFO both in the Tx and Rx directions. Disable UART FIFO setting when your serial device does not have a FIFO to prevent data loss during communication. For a slow serial device, we recommend you disable FIFO to improve the latency. If you want to use XON/XOFF flow control, we recommend disabling UART FIFO.

| Tx Mode                      |                 |           |
|------------------------------|-----------------|-----------|
| Setting                      | Factory Default | Necessity |
| Hi-Performance,<br>Classical | Hi-Performance  | Required  |

To improve write performance, you can select the **Hi-Performance** mode. Under classical mode, the driver will not notify the user's program that Tx is completed until all Tx data has been sent out from the UPort; this mode will cause lower throughput. If you want to ensure that all data is sent out before further processing, classical mode is recommended. Classical mode is the same as the COM Port behavior: The *WriteFile()* call will only finish when all queued data are sent out.

#### Fast Flush

| Setting        | Factory Default | Necessity |
|----------------|-----------------|-----------|
| Enable/Disable | Enable          | Required  |

- For some applications, the user's program will use the Win32 *PurgeComm()* function before it reads or writes data. With our design, after the program uses this *PurgeComm()* function, the UPort driver will keep querying UPort's firmware several times to make sure that there is really no data queued in the UPort firmware buffer, rather than just flushing the local buffer. This kind of design is used because of some special considerations. However, it might take more time (about several hundred milliseconds) than a native COM1, because it needs to work via Ethernet. This is why the native COM ports on the motherboard can work fast with this function call, but UPort requires much more time.
- 2. To begin with, make sure there are some *PurgeComm()* functions being used in your application program. In this kind of situation, you might find that your UPort exhibits a much poorer operation performance than when using the native COM1 port. Once you have enabled the *Fast Flush* function, you can check to see if there has been an improvement in performance.
- 3. By default, the optional *Fast Flush* function is enabled, the UPort driver will work faster with *PurgeComm()*.
- 4. Win32 Function *PurgeComm()* with PURGE\_TXCLEAR will clear all queued Tx data. But for some applications, it will call this function for each transaction and result in low throughput. To avoid this, you can enable this function. The driver will only clear the data queued in the local buffer; it will not send firmware through the USB to clear the data queued in the firmware buffer.

#### Interface

UPort 1410, 1610-8, 1610-16

| Setting | Factory Default | Necessity |
|---------|-----------------|-----------|
| RS-232  | RS-232          | Required  |

#### UPort 1250, 1250I, 1450, 1450I, 1650-8, 1650-16

| Setting                                            | Factory Default | Necessity |
|----------------------------------------------------|-----------------|-----------|
| RS-232, RS-422,<br>4-wire RS-485, 2-wire<br>RS-485 | RS-232          | Required  |

## **Other Settings**

#### Reset default

If you click the **Rest default** button, all the settings will return to Factory default settings:

| COM Number: | <assign automatically="" available="" com="" number=""></assign> |
|-------------|------------------------------------------------------------------|
| Tx Mode:    | Hi-Performance                                                   |
| UART FIFO:  | Enable                                                           |
| Fast Flush: | Enable                                                           |
| Interface:  | RS-232                                                           |

#### View All Settings:

You can preview all ports settings with this function.

| Port | COM No. | UART FIFO | Tx Mode        | Fast Flush | Interface | Friendly Name  |  |
|------|---------|-----------|----------------|------------|-----------|----------------|--|
|      | COM3    | Enable    | Hi-Performance | Enable     | RS-232    | MOXA UPort COM |  |
| 2    | COM4    | Enable    | Hi-Performance | Enable     | RS-232    | MOXA UPort COM |  |
| }    | COM5    | Enable    | Hi-Performance | Enable     | RS-232    | MOXA UPort COM |  |
| ļ.   | COM6    | Enable    | Hi-Performance | Enable     | RS-232    | MOXA UPort COM |  |
|      |         |           |                |            |           |                |  |
|      |         |           |                |            |           |                |  |
|      |         |           |                |            |           |                |  |
|      |         |           |                |            |           |                |  |

## **Advance Settings**

#### **COM Preserver – Driver Setting Management**

UPort provides one special function to help you manage the UPort settings. In the general case, you need write down all the settings including COM number to prevent them from being lost. In some applications, to clone multiple systems you also need to worry about how to clone the COM Port settings. Using the UPort *COM Preserver* function, you just need to save all the settings into UPort device directly– just like a USB Mass Storage device. You do not need to record it using additional paper or disk. If your host crashes, you can just install the driver into new host, plug the original UPort and click the **Restore** button to restore all settings back very quickly.

**NOTE** If you want to use these settings in another PC, be sure the PC has a free COM port available. Otherwise, the new settings will copy over the settings of a COM port that is already in use.

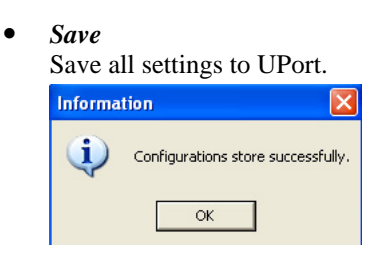

• Restore

Read all settings from UPort as new settings. You still need to press the **OK** button to activate it.

| Informa                        | tion 🛛 🔀 |  |  |  |  |
|--------------------------------|----------|--|--|--|--|
| Configurations restore success |          |  |  |  |  |
|                                | ОК       |  |  |  |  |

• Clear

Clear the UPort setting which is stored in UPort Device. This operation is similar to resetting all the settings to ther factory defaults.

| Informa | tion 🔀                             |
|---------|------------------------------------|
| (į)     | Configurations clear successfully. |
|         | ОК                                 |

The following settings will be saved to UPort if you select **Save**:

COM number, Friendly Name, Transmission Mode, FIFO settings, Fast Flush settings, and Interface.

#### Help

Clicking this will open the online help for the product.

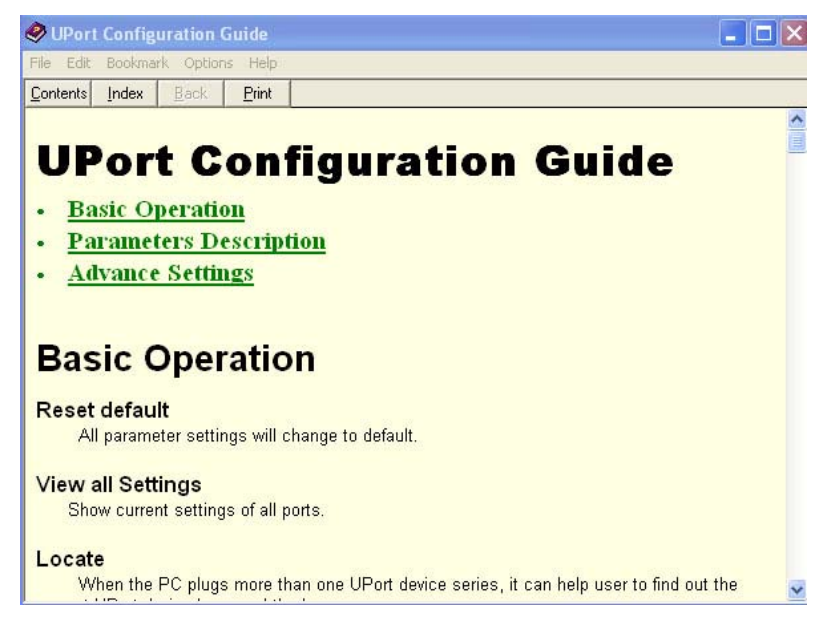

#### Locate

This function can help to identify the UPort location, especially when two or more UPorts are installed. This function will ask the UPort to flash the ready LED and turn on the Buzzer until you stop it.

| Locate |                 | × |
|--------|-----------------|---|
|        | Device locating |   |
|        | Stop            |   |

## **Uninstalling UPort**

If you want to remove the UPort device, you just need to remove the device from the **Device Manager**. The UPort driver will still stay alive enabling other UPort devices to keep working.

1. To uninstall the UPort device, click Start  $\rightarrow$  Settings  $\rightarrow$  Control Panel  $\rightarrow$  System, select the Hardware tab, and then click Device Manager.

| General          | estore Automatic Updates                       |                                    | Remote       |  |
|------------------|------------------------------------------------|------------------------------------|--------------|--|
| achora           | Computer Name                                  | Hardware                           | Advance      |  |
| Device Manag     |                                                |                                    |              |  |
| Sevice Manag     | Device Manager lists                           | all the hardware devic             | es installed |  |
| prop             | our computer. Use the<br>erties of any device. | e Device Manager to c              | nange (ne    |  |
|                  |                                                | Device M                           | anager       |  |
| Differen         |                                                |                                    |              |  |
| Drivers<br>Drive | r Signing lets you ma                          | ke oure that installed d           | ivere pre    |  |
|                  | a signing lets you ma<br>patible with Windows. | Windows Update lets                | you set up   |  |
| how              | Windows connects to                            | o Windows Update for               | drivers.     |  |
|                  | Driver Signing                                 | Windows l                          | Jpdate       |  |
|                  |                                                |                                    |              |  |
| Hardware Profi   | es                                             |                                    |              |  |
|                  | ware profiles provide<br>ept bardware copfigu  | a way for you to set up<br>rations | and store    |  |
| Hard             | chicharaware conliga                           | radons.                            |              |  |
| Hard differ      |                                                |                                    |              |  |
| Hard differ      |                                                | Hardware                           | Profiles     |  |
| Hard differ      |                                                | Hardware                           | Profiles     |  |
| Hard differ      |                                                | Hardware                           | Profiles     |  |

2. Expand the **Multi-port serial adapters** tab, right click **MOXA UPort 1450 Series**, and then click **Remove** to uninstall this UPort device. A window will pop up to confirm if you want to remove this UPort.

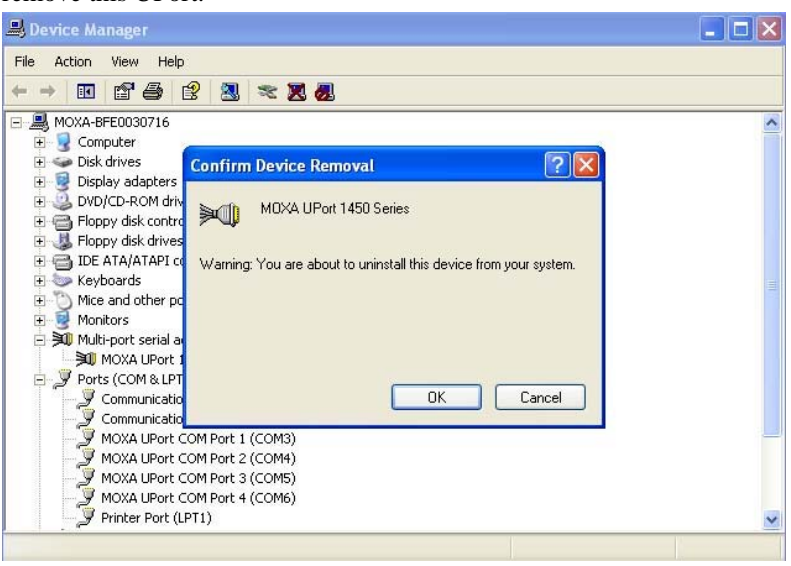

3. Click **OK** to continue uninstalling the UPort device. The UPort device will be removed from the list of **Multi-port serial adapters**.

# **Uninstalling the Driver**

1. To uninstall the driver, open the Control window, and click Add/Remove Programs.

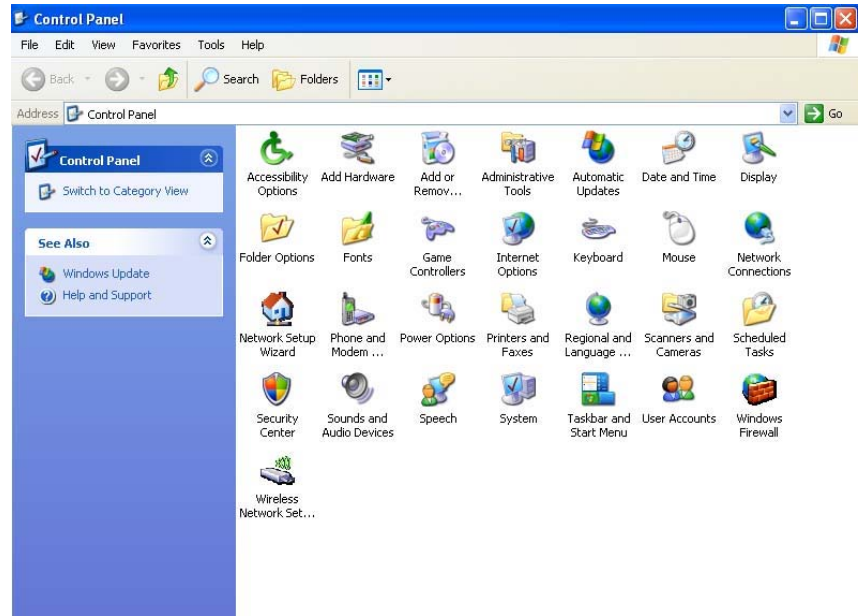

| 🐼 Add or Rer                                                                                                    | move Programs                                                                                                    |       |                       |                                                                                                  |                                                                                                    |
|----------------------------------------------------------------------------------------------------|----------------------------------------------------------------------------------------------------|-------|-----------------------|--------------------------------------------------------------------------------------------------|----------------------------------------------------------------------------------------------------|
|                                                                                                    | Currently installed programs:                                                                                                    |       | Show up <u>d</u> ates | Sort by: Name                                                                                    | ~                                                                                                    |
| Change or<br>Remove                                                                                                    | 🖟 Microsoft SQL Server Desktop Engine                                                                                                    |       |                       | Size                                                                                             | 69.07MB                                                                                                    |
| Programs                                                                                                    | 🕞 MOXA UPort Windows Driver Ver1.0                                                                                                    |       |                       | Size                                                                                             | 1.17MB                                                                                                    |
| Th                                                                                                    | Click here for support information.                                                                                                    |       |                       | Used                                                                                             | rarely                                                                                                    |
| <u> 1</u>                                                                                                    |                                                                                                    |       |                       | Last Used On                                                                                     | 6/6/2006                                                                                                    |
| Add <u>N</u> ew<br>Programs                                                                                                    | To remove this program from your computer, click Remove.                                                                                                    |       |                       |                                                                                                  | Remove                                                                                                    |
| 1                                                                                                    | PowerQuest PartitionMagic 8.0                                                                                                    |       |                       | Size                                                                                             | 43.67MB                                                                                                    |
| <u>.</u>                                                                                                    | 🐻 Windows XP Embedded Database SP1                                                                                                    |       |                       | Size 3                                                                                           | 3,493.00MB                                                                                                    |
| Add/Remove<br>Windows                                                                                                    | 🐻 Windows XP Embedded Remote Boot Server                                                                                                    |       |                       | Size                                                                                             | 0.58MB                                                                                                    |
| Components                                                                                                    | 📸 Windows XP Embedded Tools SP2 Update                                                                                                    |       |                       | Size                                                                                             | 9.90MB                                                                                                    |
|                                                                                                    | C.M.C.                                                                                                    |       |                       |                                                                                                  |                                                                                                    |
| Set Program                                                                                                    |                                                                                                    |       |                       |                                                                                                  |                                                                                                    |
| Access and<br>Defaults                                                                                                    |                                                                                                    |       |                       |                                                                                                  |                                                                                                    |
|                                                                                                    |                                                                                                    |       |                       |                                                                                                  |                                                                                                    |
|                                                                                                    |                                                                                                    |       |                       |                                                                                                  |                                                                                                    |
|                                                                                                    |                                                                                                    |       |                       |                                                                                                  |                                                                                                    |
|                                                                                                    |                                                                                                    |       |                       |                                                                                                  |                                                                                                    |
|                                                                                                    |                                                                                                    |       |                       |                                                                                                  |                                                                                                    |
|                                                                                                    | a                                                                                                    |       |                       |                                                                                                  |                                                                                                    |
|                                                                                                    |                                                                                                    |       |                       |                                                                                                  |                                                                                                    |
|                                                                                                    |                                                                                                    |       |                       |                                                                                                  |                                                                                                    |
| 🐞 Add or Rer                                                                                                    | nove Programs                                                                                                    |       |                       |                                                                                                  | _ 🗆 🛛                                                                                                    |
| 🕉 Add or Rer                                                                                                    | nove Programs Currently installed programs:                                                                                                    |       | Show undates          | Sort by: Name                                                                                    |                                                                                                    |
| Add or Rer                                                                                                    | nove Programs<br>Currently installed programs:<br>rt21 Microsoft SOL Server Deckton Engine                                                                                                    |       | Show up <u>d</u> ates | Sort by: Name                                                                                    |                                                                                                    |
| Add or Rer                                                                                                    | nove Programs<br>Currently installed programs:<br>행 Microsoft SQL Server Desktop Engine<br>역 MINYA I Root Windows Deiver Vari 0                                                                                                    |       | Show up <u>d</u> ates | Sort by: Name<br>Size                                                                            | 69.07MB                                                                                                    |
| Add or Rer                                                                                                    | nove Programs Currently installed programs: IBM Microsoft SQL Server Desktop Engine IBM OXA UPort Windows Driver Ver1.0 Citle base for support biometion                                                                                                    |       | Show up <u>d</u> ates | Sort by: Name<br>Size<br>Size                                                                    | 69.07MB                                                                                                    |
| Add or Rer<br>Change or<br>Remove<br>Programs                                                                                                    | nove Programs<br>Currently installed programs:<br>데에 Microsoft SQL Server Desktop Engine<br>데에 MOXA UPort Windows Driver Ver1.0<br>Click here for support information.                                                                                                    |       | Show up <u>d</u> ates | Sort by: Name<br>Size<br>Size<br>Used<br>Last Used On                                            | <ul> <li>69.07MB</li> <li>1.17MB</li> <li>rarely</li> <li>6/6/2006</li> </ul>                                                                                                    |
| Add or Rer<br>Change or<br>Remove<br>Programs                                                                                                    | move Programs         Currently installed programs:         Image: Source SQL Server Desktop Engine         Image: Source SQL Server Desktop Engine <td></td> <td>Show up<u>d</u>ates</td> <td>Sort by: Name<br/>Size<br/>Size<br/>Used<br/>Last Used On</td> <td></td>                                                                                                    |       | Show up <u>d</u> ates | Sort by: Name<br>Size<br>Size<br>Used<br>Last Used On                                            |                                                                                                    |
| Add or Ren<br>Change or<br>Remove<br>Programs                                                                                                    | move Programs         Currently installed programs:         Microsoft SQL Server Desktop Engine         MOXA UPort Windows Driver Ver1.0         Click here for support information.         To remove this program from your computer, click Remove.         RemerQuest PartitionMapping 0.                                                                                                    |       | Show up <u>d</u> ates | Sort by: Name<br>Size<br>Size<br>Used<br>Last Used On                                            | <ul> <li>• • • • • • • • • • • • • • • • • • •</li></ul>                                                                                                    |
| Add or Rer<br>Change or<br>Programs                                                                                                    | move Programs         Currently installed programs:         Image: Second SQL Server Desktop Engine         Image: Second SQL Server Desktop Engine         Image: Second SQL Server Desktop Engine         Image: Second SQL Server Desktop Engine         Image: Second SQL Server Desktop Engine         Image: Second SQL Server Desktop Engine         Image: Second SQL Server Desktop Engine         Image: Second SQL Server Desktop Engine         Image: Second SQL Server Desktop Engine         Image: Second SQL Second SQL Server Desktop Engine         Image: Second SQL Second SQL S                                                                                                    |       | Show upgates          | Sort by: Name<br>Size<br>Size<br>Last Used On<br>Size<br>Size                                    | 69.07MB<br>1.17MB<br>rarely<br>6/6/2006<br>Remove<br>43.67MB                                                                                                    |
| Add or Rer<br>Change or<br>Remove<br>Programs<br>Add New<br>Programs                                                                                                    | move Programs         Currently installed programs:         Image: Solution of the state of the state of |       | Show upgates          | Sort by: Name<br>Size<br>Size<br>Used<br>Last Used On<br>Size                                    | <ul> <li>C</li> <li>C</li></ul>                                                                                                    |
| Add or Rer<br>Change or<br>Remove<br>Programs<br>Add Dew<br>Programs<br>Add/Remov<br>Windows<br>Component                                                                                                    | move Programs         Currently installed programs:         Microsoft SQL Server Desktop Engine         MOXA UPort Windows Driver Ver1.0         Click here for support information.         To remove this program from your computer, click Remove.         PowerQuest PartitionMagic 8.0         OXA UPort Windows Driver Ver1.0 Uninstall                                                                                                    |       | Show updates          | Sort by: Name<br>Size<br>Size<br>Used<br>Last Used On<br>Size                                    |                                                                                                    |
| Add or Rer<br>Change or<br>Remove<br>Programs<br>Add Jesw<br>Programs<br>Add Jesw<br>Windows<br>Component                                                                                                    | move Programs         Currently installed programs:         Image: Solution of SQL Server Desktop Engine         Image: Solution of SQL Server Desktop Engine         Image: Solution of SQL Desktop Engine         Image: Solution of SQL Desktop Engine         Image: Solution of SQL Desktop Engine         Image: Solution of SQL Desktop Engine         Image: Solution of SQL Desktop Engi                                                                                                    | Windo | Show updates          | Sort by: Name<br>Size<br>Size<br>Used<br>Last Used On<br>Size<br>Size                            | 69.07MB<br>1.17MB<br>1.17M |
| Add or Ren                                                                                                    | move Programs         Currently installed programs:         Image: Solution of the state of the state of | Windo | Show updates          | Sort by: Name<br>Size<br>Size<br>Used<br>Last Used On<br>Size<br>Size<br>Mail of its components? | 69.07MB<br>1.17MB<br>1.17MB<br>1.17MB<br>1.17MB<br>1.17MB<br>1.17MB<br>1.17MB<br>1.37MB<br>1.3.67MB<br>1.3.67MB<br>1.3.67MB<br>1.3.67MB<br>1.3.67MB<br>1.3.67MB<br>1.3.67MB                                                                                                    |
| Add or Rer  Change or Remove Programs  Add New Programs  Add New Component  Component  Set Program  Set Program                                                                                                    | move Programs         Currently installed programs:         Image: Solution of SQL Server Desktop Engine         Image: Solution of SQL Server Desktop Engine         Image:                                                                                                    | Windo | Show updates          | Sort by: Name<br>Size<br>Size<br>Used<br>Last Used On<br>Size<br>Nd all of its components?       | 69.07MB<br>1.12MB<br>tareby<br>6/6/2006<br>Remove<br>43.67MB<br>93.00MB<br>0.58MB<br>9.90MB                                                                                                    |
| Add or Rer     Change or     Remove     Programs     Add New     Programs     Add New     Programs     Add New     Componente     Chindows     Componente     Componente     Access and     Defaults                                                                                                    | move Programs         Currently installed programs:         Image: Microsoft SQL Server Desktop Engine         Image: Microsoft SQL Server Desktop Engine         Image: Microsoft SQL Server Desktop Engine         Image: Microsoft SQL Server Desktop Engine         Image: Microsoft SQL Server Desktop Engine         Image: Microsoft SQL Server Desktop Engine         Image: Microsoft SQL Server Desktop Engine         Image: Microsoft SQL Server Desktop Engine         Image: Clickhere for support information.         To remove this program from your computer, click Remove.         Image: PowerQuest PartitionMagic 8.0         Image: OXA UPort Windows Driver Ver1.0 Uninstall         Image: Quest Partition Wagic 8.0         Image: Quest PartitionMagic 8.0         Image: Quest PartitionMagic 8.0         Image: Quest PartitionMagic 8.0         Image: Quest PartitionMagic 8.0         Image: Quest PartitionMagic 8.0         Image: Quest PartitionMagic 8.0         Image: Quest PartitionMagic 8.0         Image: Quest PartitionMagic 8.0         Image: Quest PartitionMagic 8.0         Image: Quest PartitionMagic 8.0         Image: Quest PartitionMagic 8.0         Image: Quest PartitionMagic 8.0         Image: Quest PartitionMagic 8.0         Image: Quest PartitionMagic 8.0                                                                                                    | Windo | Show updates          | Sort by: Name<br>Size<br>Used<br>Last Used On<br>Size<br>National Size                           | C      C     C     C                                                                                                    |
| Add or Rer     Change or     Remove     Programs     Add New     Programs     Add New     Programs     Add New     Componente     Componente     Componente     Componente     Access and     Defaults                                                                                                    | move Programs         Currently installed programs:         Microsoft SQL Server Desktop Engine         Microsoft SQL Server Desktop Engine         Microsoft SQL Server Desktop Engine         Microsoft SQL Server Desktop Engine         Microsoft SQL Server Desktop Engine         Microsoft SQL Server Desktop Engine         Microsoft SQL Server Desktop Engine         Other Desktop Engine         Clickhere for support information.         To remove this program from your computer, click Remove.         PowerQuest PartitionMagic 8.0         OXA UPort Windows Driver Ver1.0 Uninstall         Are you sure you want to completely remove MOXA UPort         Yes       No                                                                                                    | Windo | Show updates          | Sort by: Name<br>Size<br>Size<br>Used<br>Last Used On<br>Size<br>National Size                   | C      C     C     C                                                                                                    |
| Add or Rer  Change or Remove Programs  Add New Programs  Add New Componente  Componente   | move Programs         Currently installed programs:         Image: Solution of SQL Server Desktop Engine         Image: Solution of SQL Server Desktop Engine         Image:                                                                                                    | Windo | Show updates          | Sort by: Name<br>Size<br>Used<br>Last Used On<br>Size<br>Not all of its components?              | C      C     C     C                                                                                                    |
| Add or Rer  Change or Remove Programs  Add New Programs  Add New Original  Add/Remove Mindows Componente  Componente  Compone | move Programs         Currently installed programs:         Image: Solution of SQL Server Desktop Engine         Image: Solution of SQL Server Desktop Engine                                                                                                    | Windo | Show updates          | Sort by: Name<br>Size<br>Size<br>Used<br>Last Used On<br>Size<br>Not all of its components?      | C      C     C     C                                                                                                    |
| Add or Rer  Change or Remove Programs  Add New Programs  Add New Programs  Add New Componente  Componente  Compon | move Programs         Currently installed programs:         Image: Mixed program information.         Image: Mixed program from your computer, click Remove.         Image: PowerQuest PartitionMagic 8.0         OXA UPort Windows Driver Ver1.0 Uninstall         Image: OXA UPort Windows Driver Ver1.0 Uninstall         Image: PowerQuest PartitionMagic 8.0         OXA UPort Windows Driver Ver1.0 Uninstall         Image: PowerQuest PartitionMagic 8.0         OXA UPort Windows Driver Ver1.0 Uninstall         Image: PowerQuest PartitionMagic 8.0         Image: PowerQuest PartitionMagic 8.0         OXA UPort Windows Driver Ver1.0 Uninstall         Image: PowerQuest PartitionMagic 8.0         Image: PowerQuest PartitionMagic 8.0         Image: PowerQuest PartitionMagic 8.0         Image: PowerQuest PartitionMagic 8.0         Image: PowerQuest PartitionMagic 8.0         Image: PowerQuest PartitionMagic 8.0         Image: PowerQuest PartitionMagic 8.0         Image: PowerQuest PartitionMagic 8.0         Image: PowerQuest PartitionMagic 8.0         Image: PowerQuest PartitionMagic 8.0         Image: PowerQuest PartitionMagic 8.0         Image: PowerQuest PartitionMagic 8.0         Image: PowerQuest PartitionMagic 8.0         Image: Po                                                                                                    | Windo | Show updates          | Sort by: Name<br>Size<br>Used<br>Last Used On<br>Size                                            | C      C     C     C                                                                                                    |
| Add or Rer  Change or Remove Programs  Add New Programs  Add New Original  Add/Remove Mindows Componente  Componente  Compone | move Programs         Currently installed programs:         Image: Second Second Sec                         | Windo | Show updates          | Sort by: Name<br>Size<br>Used<br>Last Used On<br>Size                                            | C      C     C     C                                                                                                    |

2. Select Moxa UPort Windows Driver Ver1.0. Click the Remove button.

| Cur Cur                 | rently installed programs:                                               | Show updates                     | Sort by: Name         | ~                                  |
|-------------------------|--------------------------------------------------------------------------|----------------------------------|-----------------------|------------------------------------|
| ige or 🔢                | MOXA UPort Windows Driver Ver1.0 Un                                      | install                          | Size                  | 69.07ME                            |
| rams 15                 | Uninstall Status<br>Please wait while MOXA UPort Windows Dr<br>computer. | iver Ver1.0 is removed from your | Size<br>Used<br>ed On | <u>1.17M</u><br>rarely<br>6/6/2006 |
| <u>N</u> ew<br>rams     | Uninstalling MOXA UPort Windows Driver V                                 | 'er1.0                           |                       | Remove                             |
| 1 e                     |                                                                          |                                  | Size                  | 43.67ME                            |
| emove                   |                                                                          |                                  | Size                  | 3,493.00ME                         |
| nents                   |                                                                          |                                  | Size                  | 9.90ME                             |
| ogram<br>s and<br>aults |                                                                          |                                  | parta 8               |                                    |
|                         |                                                                          |                                  | Cancel                |                                    |

3. Wait while the driver software is uninstalled.

4. Click **OK** to proceed with the un-installation procedure.

| 🚳 Add or Rer                          | move Programs                                            |                         |                  |                    |
|---------------------------------------|----------------------------------------------------------|-------------------------|------------------|--------------------|
| -                                     | Currently installed programs:                            | Show up <u>d</u> ates   | Sort by: Name    | ~                  |
| C <u>h</u> ange or<br>Remove          | 📳 Microsoft SQL Server Desktop Engine                    |                         | Size             | 69.07MB            |
| Programs                              | B MOXA UPort Windows Driver Ver1.0                       |                         | Size             | 1.17MB             |
| 14                                    | Click here for support information.                      |                         | Used             | <u>rarely</u>      |
| Add <u>N</u> ew<br>Programs           | To remove this program from your computer, click Remove. |                         | Last Used On     | 6/6/2006<br>Remove |
| 1                                     | PowerQuest PartitionMagic 8.0                            |                         | Size             | 43.67MB            |
| Add/Domous                            | Windows XP Embedded Database SP1                         |                         | Size             | 3,493.00MB         |
| Windows                               | MOXA UPort Windows Driver Ver1.0 Uninstall               |                         | Size             | 0.58MB             |
| Set Program<br>Access and<br>Defaults | MOXA LPort Windows Driver Ver1.0 was succes              | sfully removed from you | r computer. Size | 9.90MB             |
|                                       |                                                          |                         |                  |                    |

# **3** Pin Assignment

UPort 1250/1250I has 2 RS-232/422/485 ports, UPort 1410 has 4 RS-232 ports, UPort 1450/1450I has 4 RS-232/422/485 ports, UPort 1610-8/1610-16 has 8/16 RS-232 ports, and UPort 1650-8/1650-16 has 8/16 RS-232/422/485 ports.

# **Serial Port Pinouts**

DB9 Male RS-232 Port for UPort 1410/1610-8/1610-16

|     | Pin | RS-232 |
|-----|-----|--------|
| 1 5 | 1   | DCD    |
|     | 2   | RxD    |
|     | 3   | TxD    |
| 6 9 | 4   | DTR    |
|     | 5   | GND    |
|     | 6   | DSR    |
|     | 7   | RTS    |
|     | 8   | CTS    |

DB9 Male RS-232/422/485 Port for UPort 1250/1250I/1450/1450I/1650-8/1650-16

|     | Pin | RS-232 | RS-422/<br>4-wire RS-485 | 2-wire RS-485 |
|-----|-----|--------|--------------------------|---------------|
| 1 5 | 1   | DCD    | TxD-(A)                  |               |
|     | 2   | RxD    | TxD+(B)                  |               |
|     | 3   | TxD    | RxD+(B)                  | Data+(B)      |
| 6 9 | 4   | DTR    | RxD-(A)                  | Data-(A)      |
|     | 5   | GND    | GND                      | GND           |
|     | 6   | DSR    |                          |               |
|     | 7   | RTS    |                          |               |
|     | 8   | CTS    |                          |               |

Mini DB9F-to-TB\* for RS-422/485 wiring

| DB9F | <b>Terminal Block</b> |
|------|-----------------------|
| 1    | 2                     |
| 2    | - 1                   |
| 3    | 3                     |
| 4    | 4                     |
| 5    | <br>5                 |

\* Adapter include with UPort 1130, 1250,1250I, 1450, 1450I, 1650-8, 1650-16.

# A Service Information

This appendix shows you how to contact Moxa for information about this and other products, and how to report problems.

In this appendix, we cover the following topics.

- **MOXA Internet Services**
- **D** Problem Report Form
- **D** Product Return Procedure

## **MOXA Internet Services**

Customer satisfaction is our primary concern. To ensure that customers receive the full benefit of our products, Moxa Internet Services has been set up to provide technical support, driver updates, product information, and user's manual updates.

The following services are provided

E-mail for technical support.....support@moxa.com

World Wide Web (WWW) Site for product information:

.....<u>http://www.moxa.com</u>

## **Problem Report Form**

# MOXA UPort 1200/1400/1600

| Cι        | Customer name: |                 |             |        |                |                 |  |  |  |
|-----------|----------------|-----------------|-------------|--------|----------------|-----------------|--|--|--|
| Cc        | Company:       |                 |             |        |                |                 |  |  |  |
| Tel: Fax: |                |                 |             |        |                |                 |  |  |  |
| Email:    |                |                 |             | Date:  |                |                 |  |  |  |
|           |                |                 |             |        |                |                 |  |  |  |
| 1.        | Moxa Product:  | □ UPort 1250    | UPort       | 1250I  | □ UPort 1410   | □ UPort 1450    |  |  |  |
|           |                | □ UPort 1450I   | UPort UPort | 1610-8 | □ UPort 1650-8 | □ UPort 1610-16 |  |  |  |
|           |                | □ UPort 1650-16 |             |        |                |                 |  |  |  |
| 2.        | Serial Number: |                 |             |        |                |                 |  |  |  |

**Problem Description:** Please describe the symptoms of the problem as clearly as possible, including any error messages you see. A clearly written description of the problem will allow us to reproduce the symptoms, and expedite the repair of your product.

## **Product Return Procedure**

For product repair, exchange, or refund, the customer must:

- Provide evidence of original purchase.
- Obtain a Product Return Agreement (PRA) from the sales representative or dealer.
- Fill out the Problem Report Form (PRF). Include as much detail as possible for a shorter product repair time.
- Carefully pack the product in an anti-static package, and send it, pre-paid, to the dealer. The PRA should be visible on the outside of the package, and include a description of the problem, along with the return address and telephone number of a technical contact.